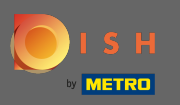

De eerste stap is om dish.co te bezoeken en in te loggen. Klik nu op uw profielpictogram.

|                     | Our solutions ▼ Addons ▼ | Pricing Resources V          | Test Max Trainer (2) 🌐 English |
|---------------------|--------------------------|------------------------------|--------------------------------|
|                     | Test Bistro Training     | Ŷ                            |                                |
|                     | Your tools for this      | s establishment              |                                |
| DISH<br>RESERVATION | DISH WEBSITE             |                              | DISH ORDER                     |
|                     |                          |                              |                                |
| DISH Add-ons to dis | COVER Hide this section  | DISH Resources Ø Hide this s | ection                         |

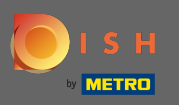

# • Kies dan voor mijn vestigingen.

|                     | Our solutions V Addons                  | ▼ Pricing Resources ▼       | Test Max Trainer 🛞 🌐 English                                                                                                    |
|---------------------|-----------------------------------------|-----------------------------|----------------------------------------------------------------------------------------------------|
|                     | Test Bistro Training Your tools for thi | ≎<br>is establishment       | <ul> <li>Account &amp; Settings<br/>Notifications,<br/>security and more</li> <li>My Establishments<br/>Your business &amp;<br/>payment info</li> </ul> |
| DISH<br>RESERVATION |                                         |                             | Payment Details &<br>Invoices<br>Log out                                                                                                    |
|                     |                                         |                             |                                                                                                    |
| DISH Add-ons to d   | <b>liscover</b> Ø Hide this section     | DISH Resources SHide this s | section                                                                                                    |

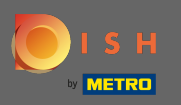

U ziet de vestigingsinformatie. Klik nu op mijn abonnementen .

|                                            |                   | Our solutions <b>v</b>           | Addons | <ul> <li>Pricing Resou</li> </ul> | irces ▼     | Test M               | ax Trainer 🛞 🧲     | 🕽 English |
|--------------------------------------------|-------------------|----------------------------------|--------|-----------------------------------|-------------|----------------------|--------------------|-----------|
| STABLISHMENT SELECTED: Test                | t Bistro Training |                                  |        |                                   | RIPTIONS    | 🏨 МҮ ТЕАМ            | MY ESTABLIS        | HMENT     |
| MANAGE THE ESTABLISHMENT INF               | FORMATION         |                                  |        |                                   |             |                      |                    |           |
| Establishment infor                        | rmation           |                                  |        |                                   |             |                      |                    |           |
| Establishment Name<br>Test Bistro Training |                   | Establishment Type<br>Bar / Pub  | •      |                                   |             |                      |                    |           |
| Address line 1 Training Street 007         |                   | Address line 2 (optional)        |        | Postal Code<br><b>10785</b>       | City<br>Ber | lin                  | Country<br>Germany |           |
| Company informati                          | ion               |                                  |        |                                   |             |                      |                    | R         |
| Company Name<br>Training Bistro            |                   | Address 1<br>Training Street 007 |        | Address 2 (optional)              |             | Postal Code<br>10785 |                    |           |
| City                                       |                   | Country                          |        |                                   |             |                      |                    |           |

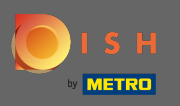

Klik op abonnement beheren om uw huidige abonnement te wijzigen. Je wordt dan doorverwezen naar het overzicht van de bundels.

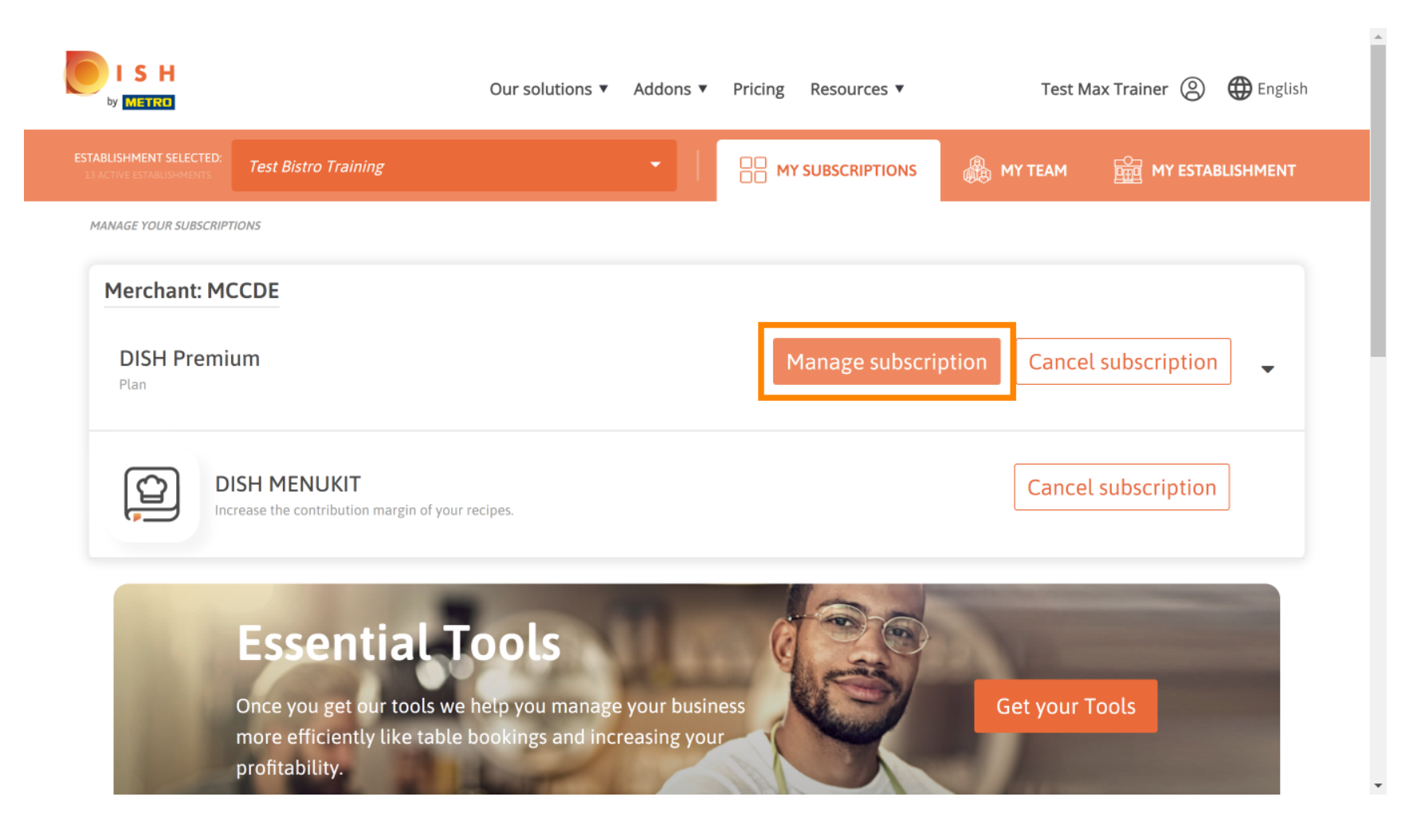

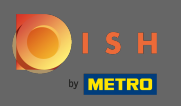

Klik bij het overzicht op kiezen om het DISH Premium plan te wijzigen naar het DISH Starter, Resevation of Order plan.

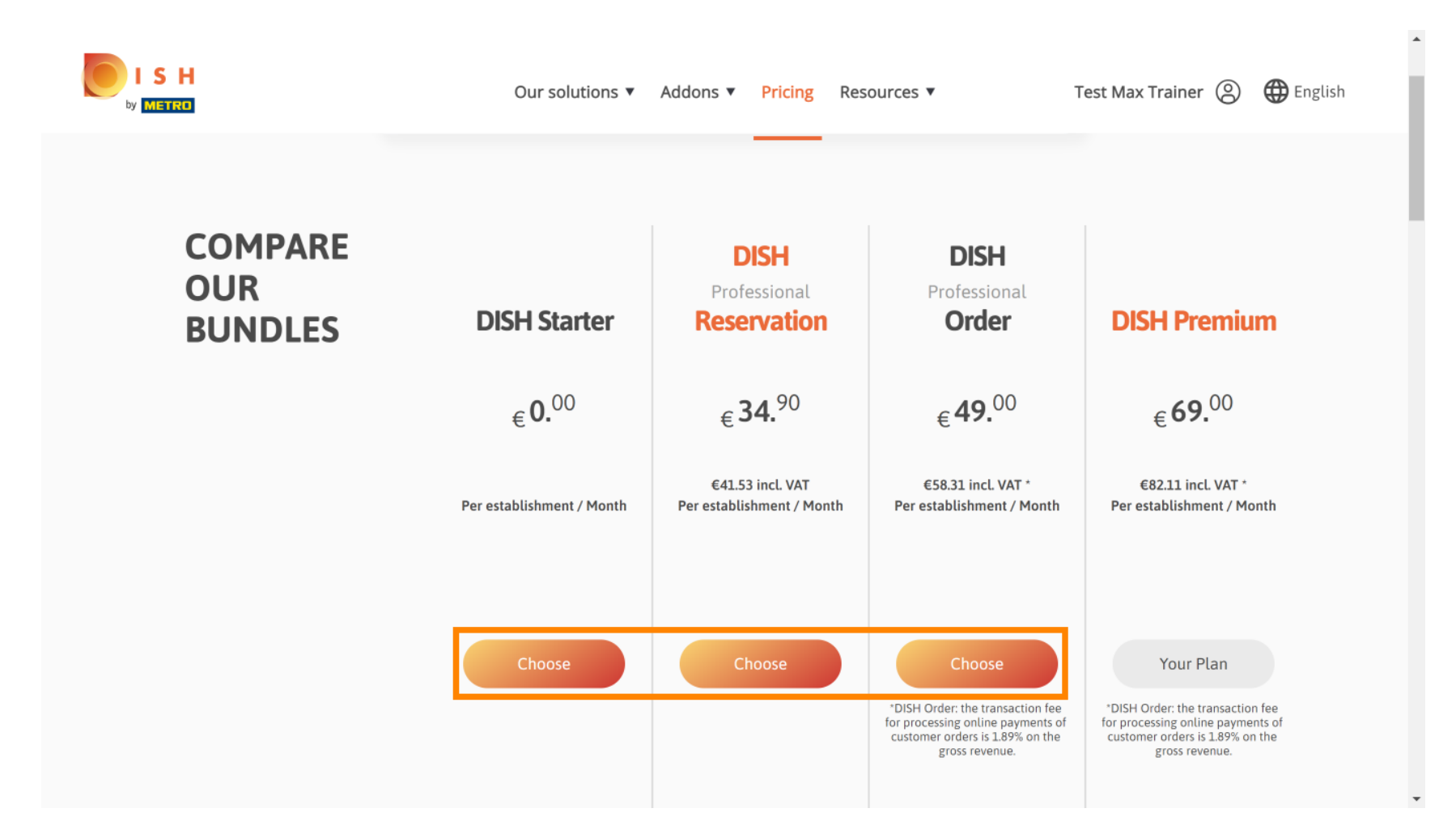

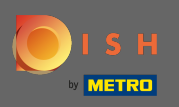

Т

Om uw abonnement te downgraden, moet u het woord bevestigen intypen . Let op: Met deze stap zorgen we ervoor dat je niet per ongeluk je abonnement downgradet en belangrijke functies voor je etablissement verliest.

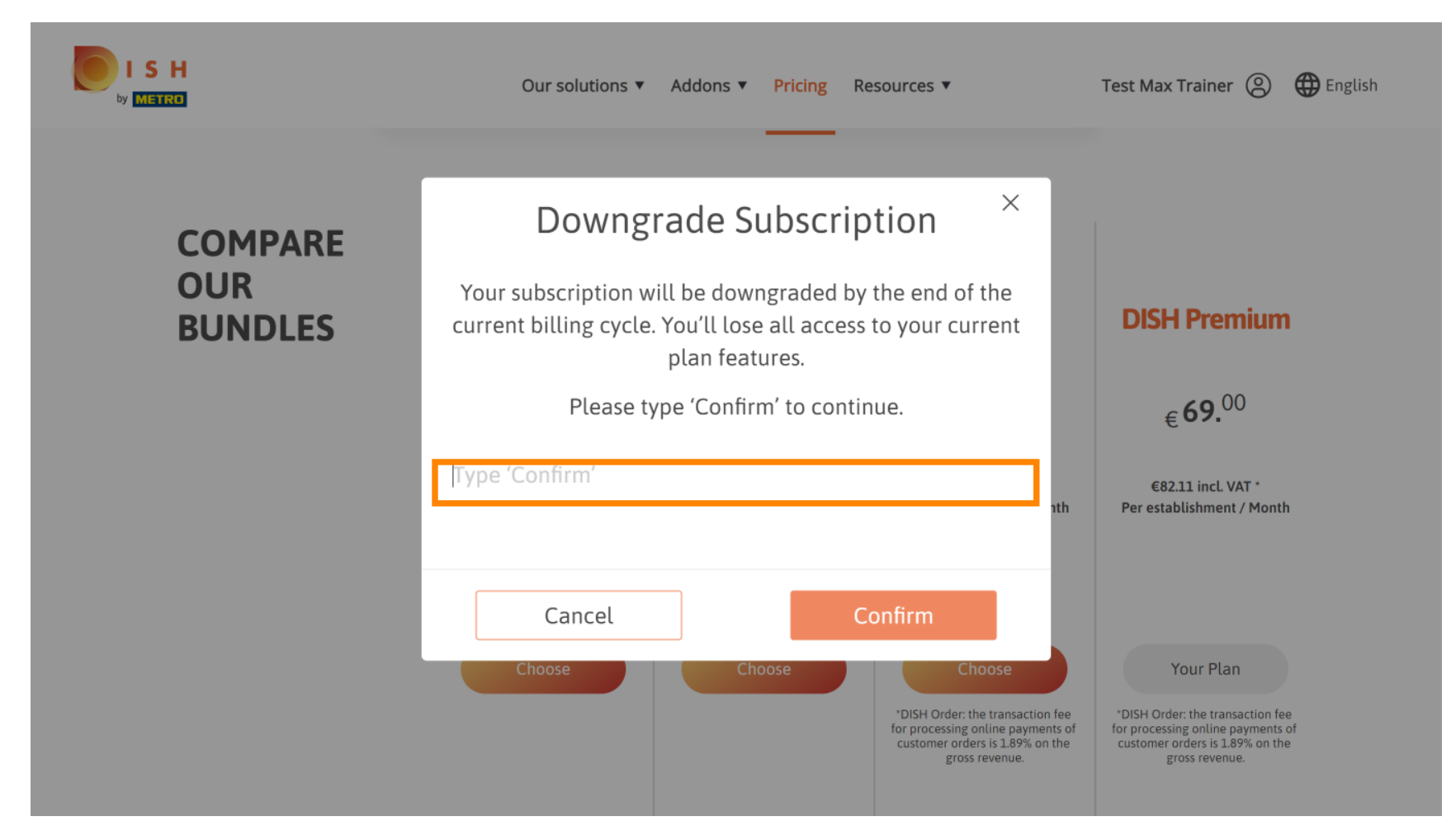

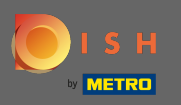

Klik op bevestigen om door te gaan met de volgende stap.

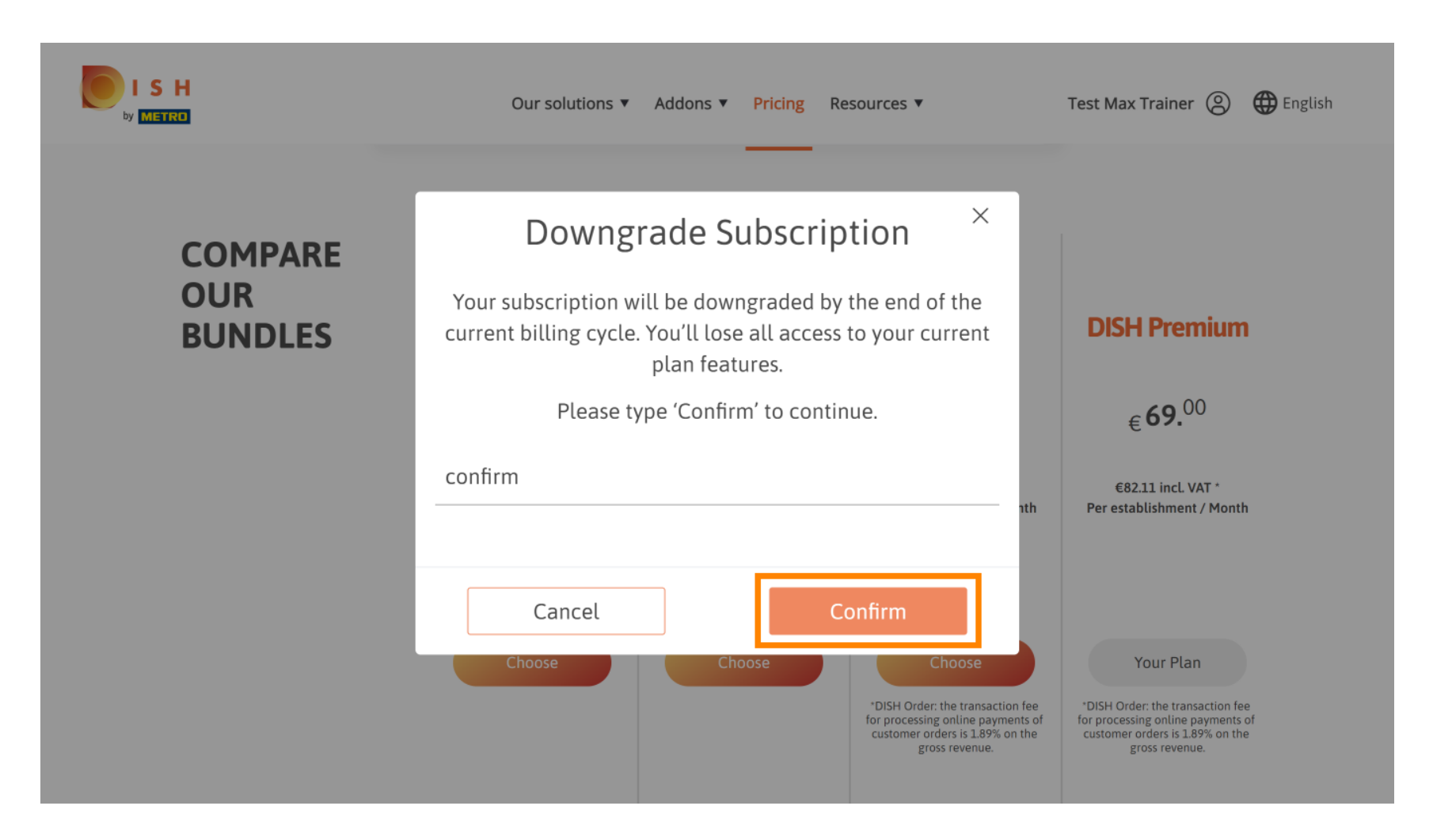

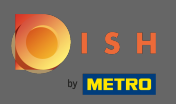

## **T** Vul hier uw METRO klantnummer in .

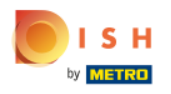

Our solutions ▼ Addons ▼ Pricing Resources ▼

Test Max Trainer (2)

## Your customer number

#### 2021

#### Metro customer number

We'll forward the status of your DISH-membership and the tools you use to the METRO organization at your place of business for METRO to contact you and help you with the tools. You can withdraw your consent at any time with future effect. Read more about how we process your data and how to withdraw your consent in our Data Protection Notice

Continue

•

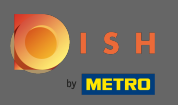

## Klik daarna op doorgaan.

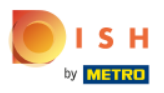

Our solutions ▼ Addons ▼ Pricing Resources ▼

Test Max Trainer 🔘

### Your customer number

#### 2021

#### Metro customer number

We'll forward the status of your DISH-membership and the tools you use to the METRO organization at your place of business for METRO to contact you and help you with the tools. You can withdraw your consent at any time with future effect. Read more about how we process your data and how to withdraw your consent in our Data Protection Notice

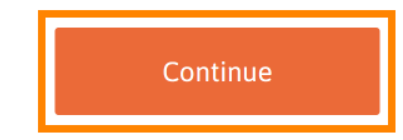

© 2021 Hospitality Digital GmbH

-

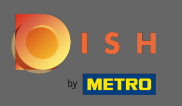

SH

• Om er zeker van te zijn dat alle informatie correct is, dient u uw gegevens te controleren. Let op: Als er iets aangepast moet worden kan dat hier eenvoudig.

| Our sol          | lutions ▼ Addons ▼ Pricing Resources ▼                                    | Test Max Trainer |
|------------------|---------------------------------------------------------------------------|------------------|
|                  | Your details                                                              |                  |
| Not the corre    | ct establishment? You can <mark>go back</mark> and select<br>another one. |                  |
| Big House        |                                                                           |                  |
| Restaurant name* |                                                                           |                  |
| Restaurant type* | Bar +                                                                     |                  |
| Metrostreet 2    |                                                                           |                  |
| Street name*     |                                                                           |                  |
| Enter additiona  | al address information                                                    |                  |
| Additional       |                                                                           |                  |
| 14772            | Brandenburg                                                               |                  |
| Postal code*     | City*                                                                     |                  |
| Country*         | Germany ÷                                                                 |                  |
|                  |                                                                           |                  |

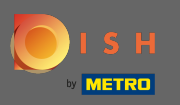

2 Zodra alle informatie correct is, gaat u naar de volgende stap door op Doorgaan te klikken.

| VAT number (Optional) |                    |  |
|-----------------------|--------------------|--|
|                       |                    |  |
| Cus                   | stomer information |  |
| Mr. O Mrs.            |                    |  |
| Test Max              | Trainer            |  |
| Name*                 | Surname*           |  |
| Deutschland ( +       |                    |  |
|                       | Phone number*      |  |

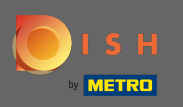

Het wordt sterk aangeraden om het btw-nummer in te voeren. Zonder btw-nummer kunnen wij de omzetbelasting niet bij de factuur optellen. Wil je toch verder gaan zonder, klik dan op doorgaan.

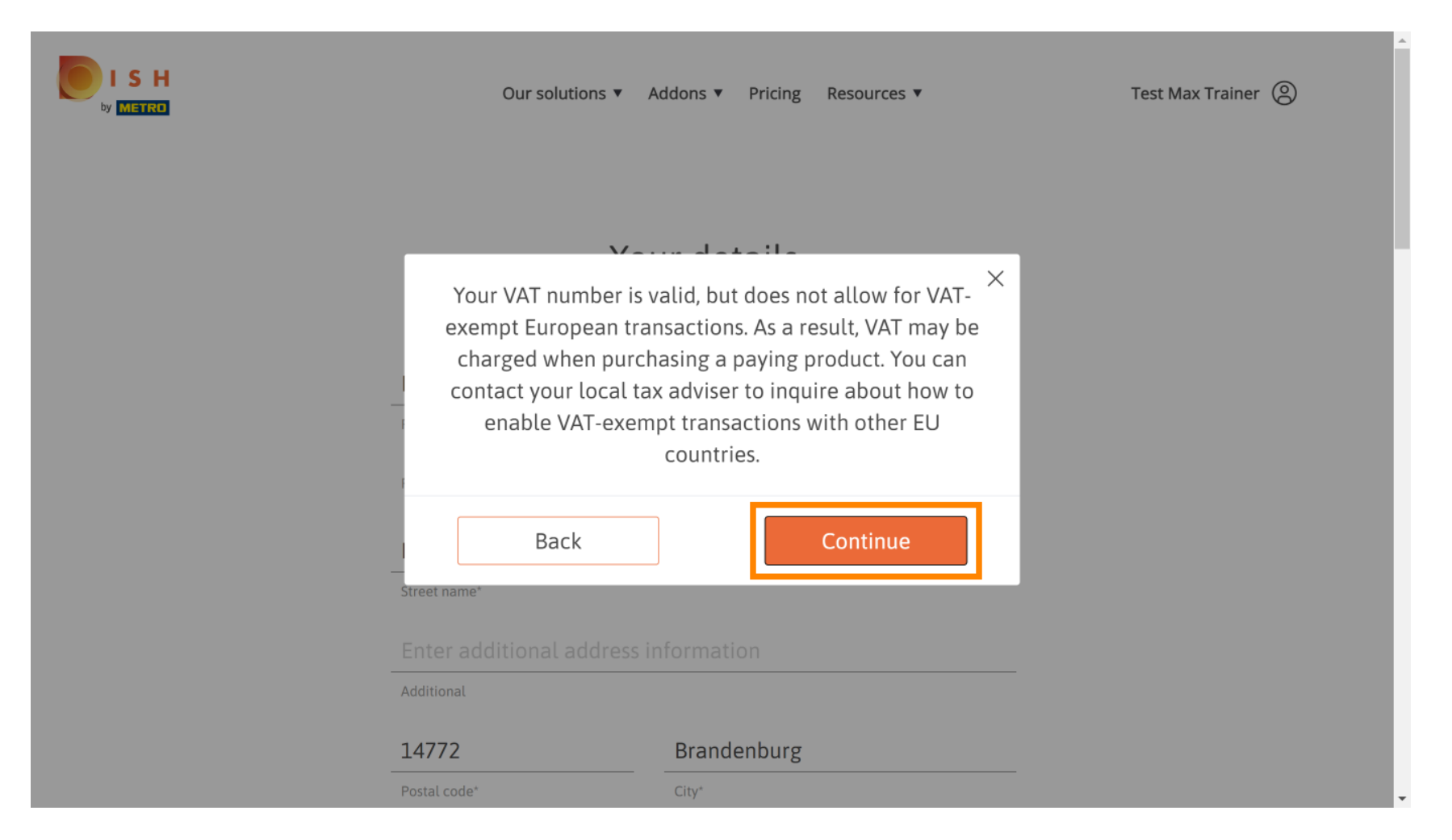

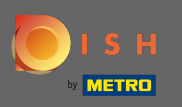

SH

O De wijziging in uw abonnement wordt nu weergegeven. Let op: De downgrade wordt direct doorgevoerd. Aan het einde van de factureringsperiode verliest u de toegang tot alle DISH Premiumfuncties.

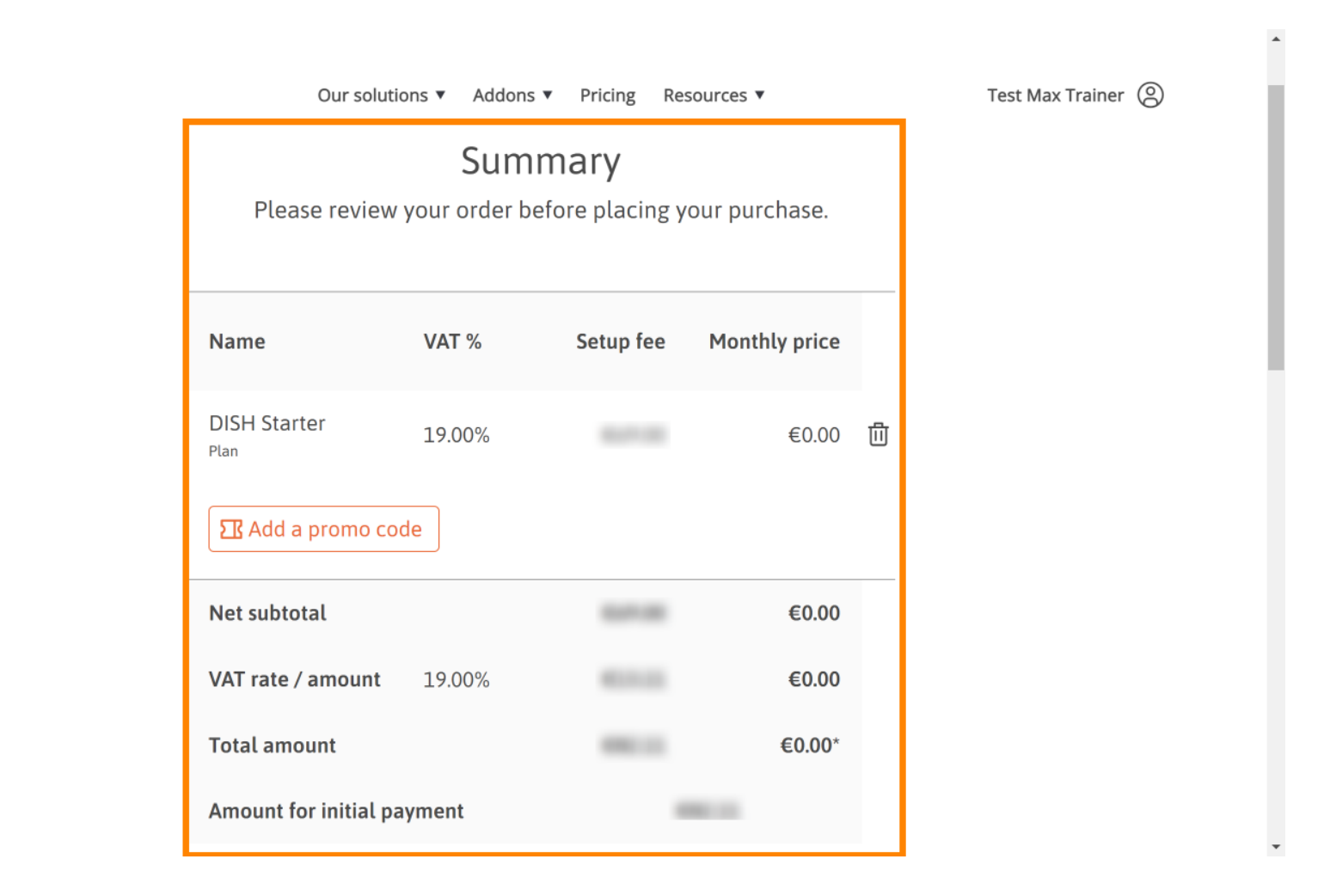

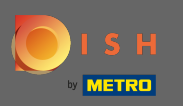

Nadat u de bestelling heeft gecontroleerd, moet u de algemene voorwaarden accepteren en het privacybeleid erkennen door het vinkje in te stellen.

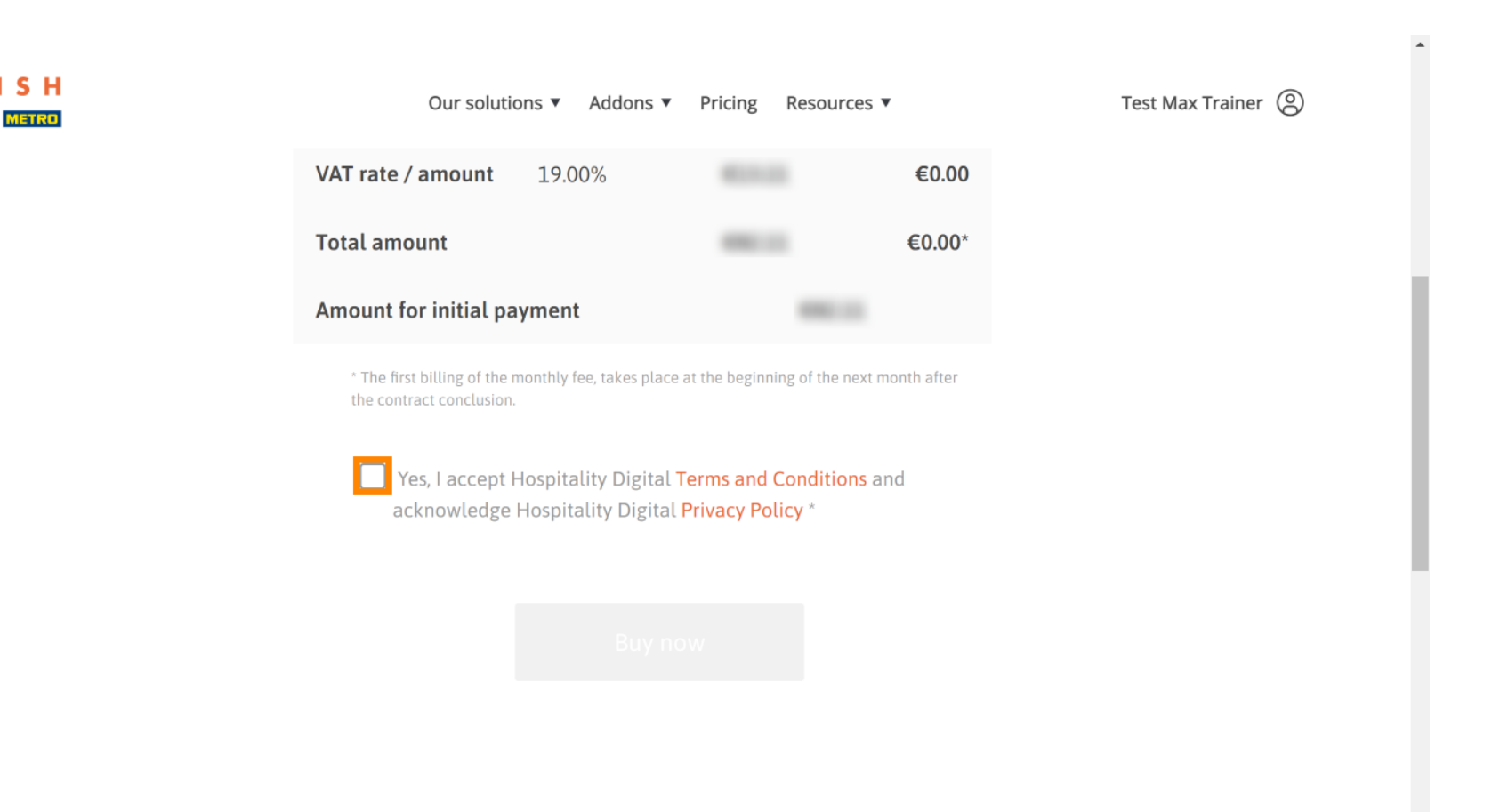

-

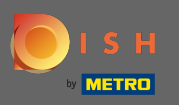

# Klik op Nu kopen om het downgradeproces af te ronden.

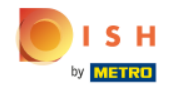

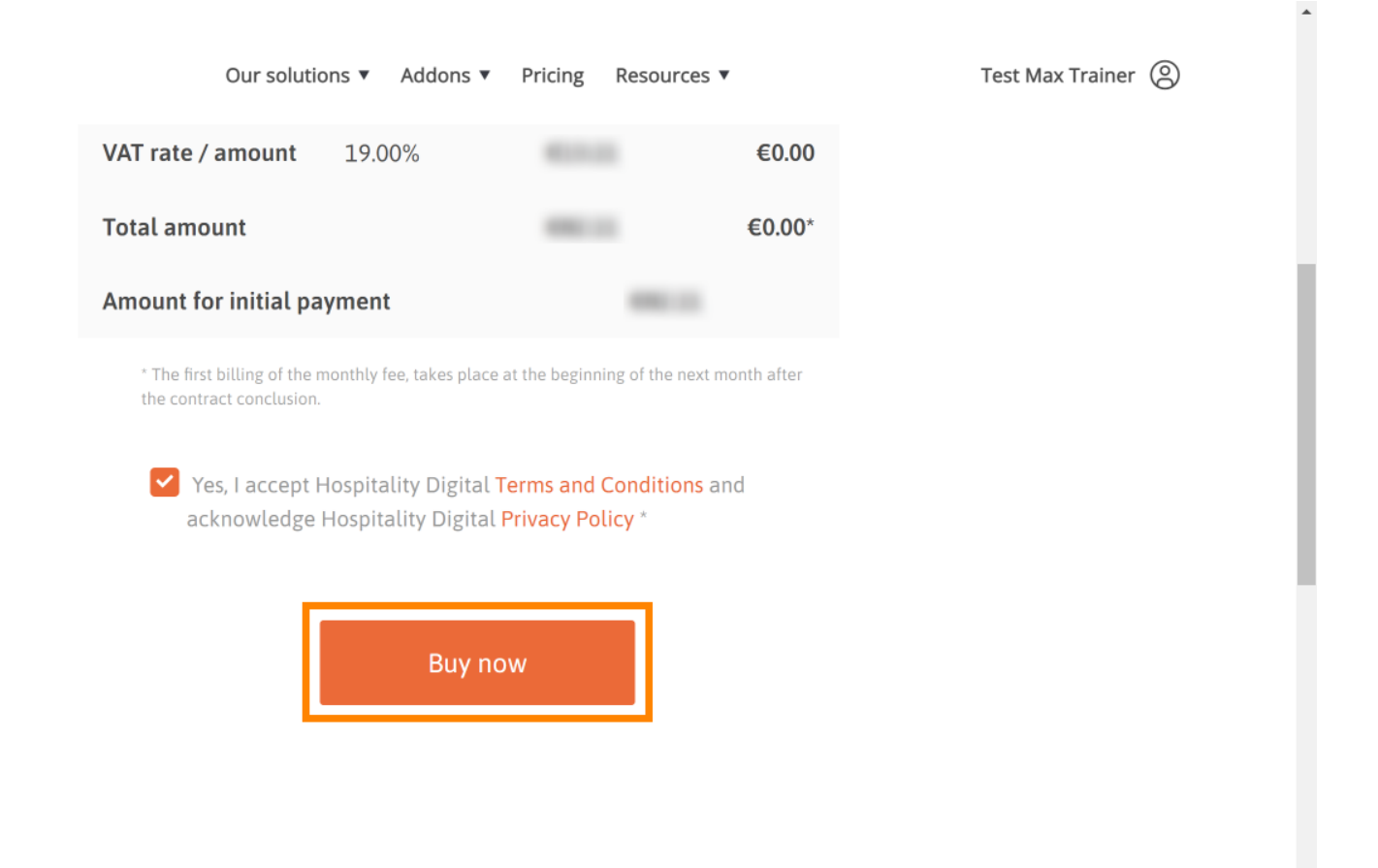

-

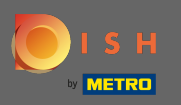

Controleer nogmaals de weergegeven bedragen. Kies vervolgens uw gewenste betaalmethode.

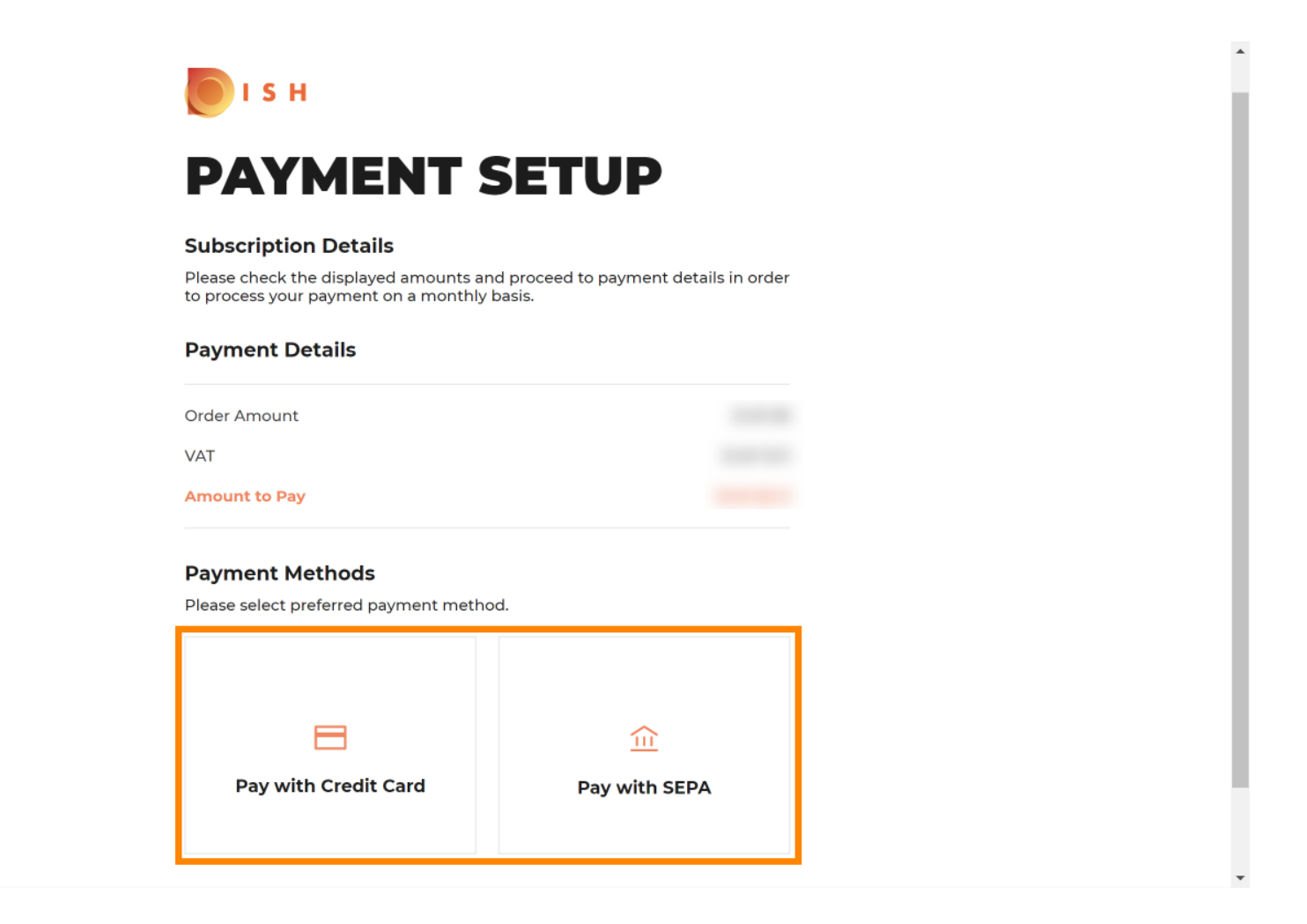

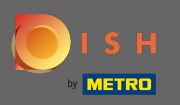

• Vul hier uw kaartgegevens in en klik op bevestigen.

| CARD INFORM                            |                              |
|----------------------------------------|------------------------------|
| Please enter payment information       | on                           |
| Card number:                           | Store this card:<br>•Yes ONo |
| Expiry date:<br>Month: 01 ~ Year: 2021 | (optional)                   |
| Security code:                         |                              |
|                                        | Cancel Confirm               |

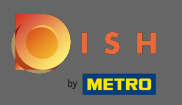

Het inkoopproces is nu afgerond. Om terug te gaan naar dish.co, klik op terug naar hoofdsite.

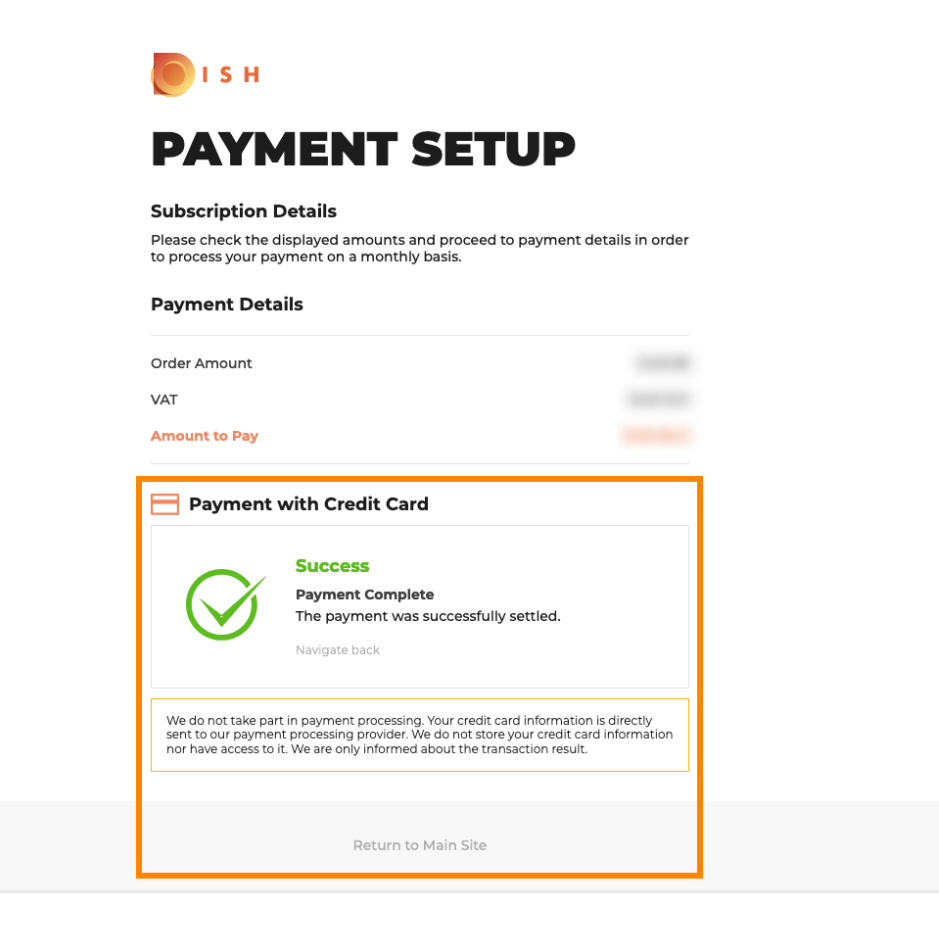

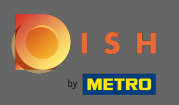

() Dat is het. Je bent klaar. De downgrade van uw abonnement is voltooid.

| UTS H | Home Products 🛩 Pricing                                                                                                    | Resources 🗸                                                                | ® |
|-------|----------------------------------------------------------------------------------------------------|----------------------------------------------------------------------------|---|
|       | Vour orden is n                                                                                                    | - du                                                                       |   |
|       | Your order IS ro<br>You should have received a confirmation email<br>Please keep it as a future<br>If you can't see it please check y | eady<br>with all the information needed.<br>reference.<br>our spam folder. |   |
|       | Do you want to set up your to<br>You can also do it later, from your                                                                  | ol right now?<br>DISH home page.                                           |   |
|       | Starter Plan                                                                                                    |                                                                            |   |
|       | DISH WEBSITE                                                                                                    | Get started                                                                |   |
|       | DISH WEBLISTING                                                                                                    | Get started                                                                |   |
|       | DISH RESERVATION                                                                                                    | Get started                                                                |   |

ini.